# Waterford Mentor

Waterford Mentor is a website and companion Apple and Google Play mobile app for families whose children are using Waterford Reading Academy.

It allows families to track their child's usage and success. Families receive messages on Mondays, Wednesdays, and Fridays of each week which highlight routines, practice ideas, and links to learning resources.

## **Signing Up for Waterford Mentor**

Before you can view your child's progress, you must first create a Waterford Mentor account. You can create a Waterford account with your email address, Apple ID, or Google account.

### Creating an Account

#### Sign Up with an Email Account

To create a Waterford Mentor account with your email address:

- Visit the Waterford Mentor login page (<u>mentor.waterford.org</u>).
- Select Sign Up.
- Enter your email and new account password, then select **Submit**. Waterford will then send you a confirmation link through email to confirm your identity.
- Click on the confirmation link to create your account.

#### Sign Up with a Google or Apple Account

You can also link your Waterford account to your Google or Apple ID instead. Follow these steps to associate your account with Apple or Google:

- Visit the Waterford Mentor login page (<u>mentor.waterford.org</u>).
- Choose Apple or Google from the login screen.
- Fill in your account details for either Apple or Google.

## **Adding a Child to Your Waterford Mentor Account**

To add a child to your Waterford Mentor account:

- Log in to your Waterford Mentor account.
- Scroll down to the bottom of the **Home** tab.
- Select the Enter a Mentor Code button.
- Enter the code for your child provided by their teacher.
- Select **Submit** to link the child's data to your account.

If you don't know which code to enter, ask your child's teacher. All codes come from teachers and link students to their account.

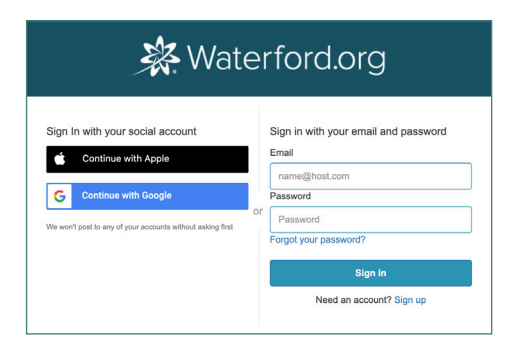

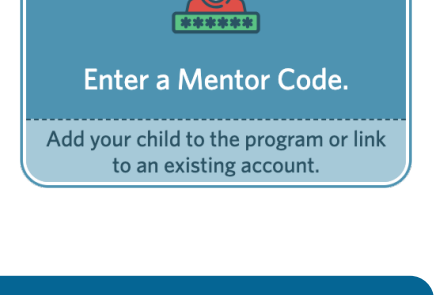

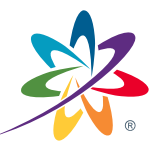

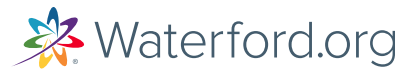